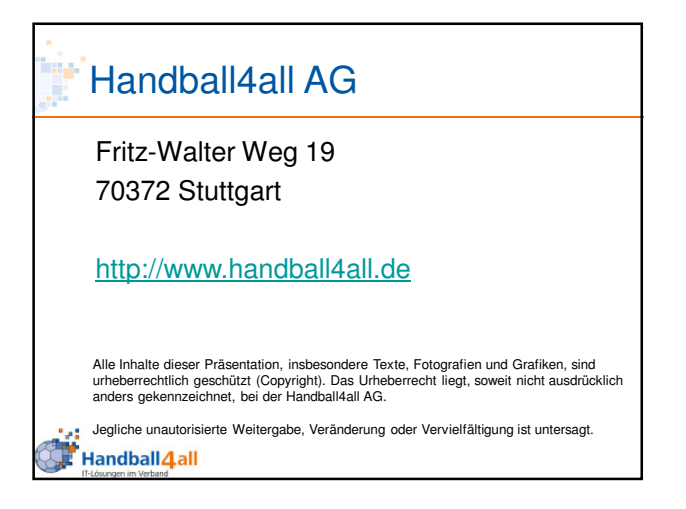

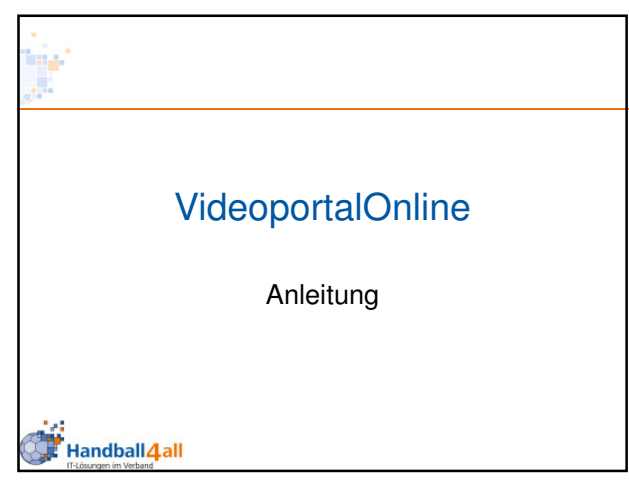

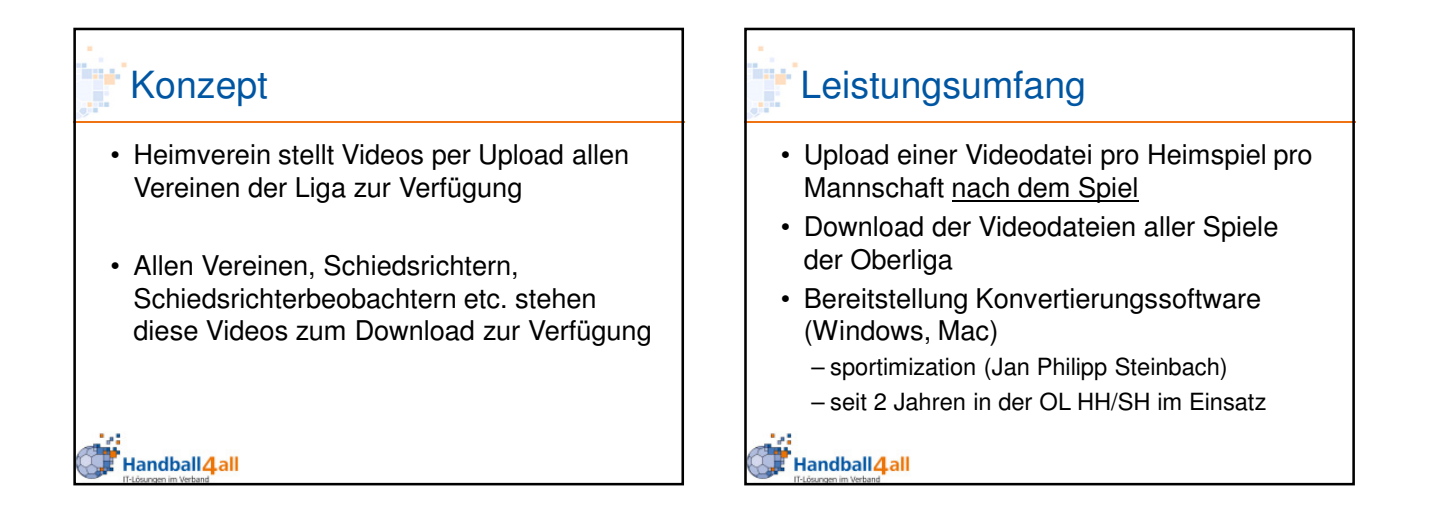

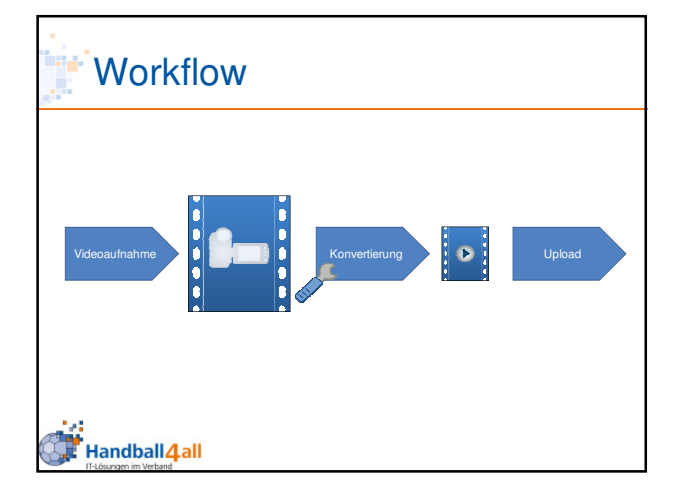

## Workflow

- Für jede Halbzeit sollte eine extra Videodatei aufgenommen werden.
- Bei Spielunterbrechungen wird die Aufnahme nicht gestoppt
- Nach der Aufzeichnung der Videos müssen die Videodateien zu einem Videozusammengefügt und in das korrekte Format konvertiert werden
- Anschließend erfolgt der Upload auf den Handball4all-Server

Handball 4 all

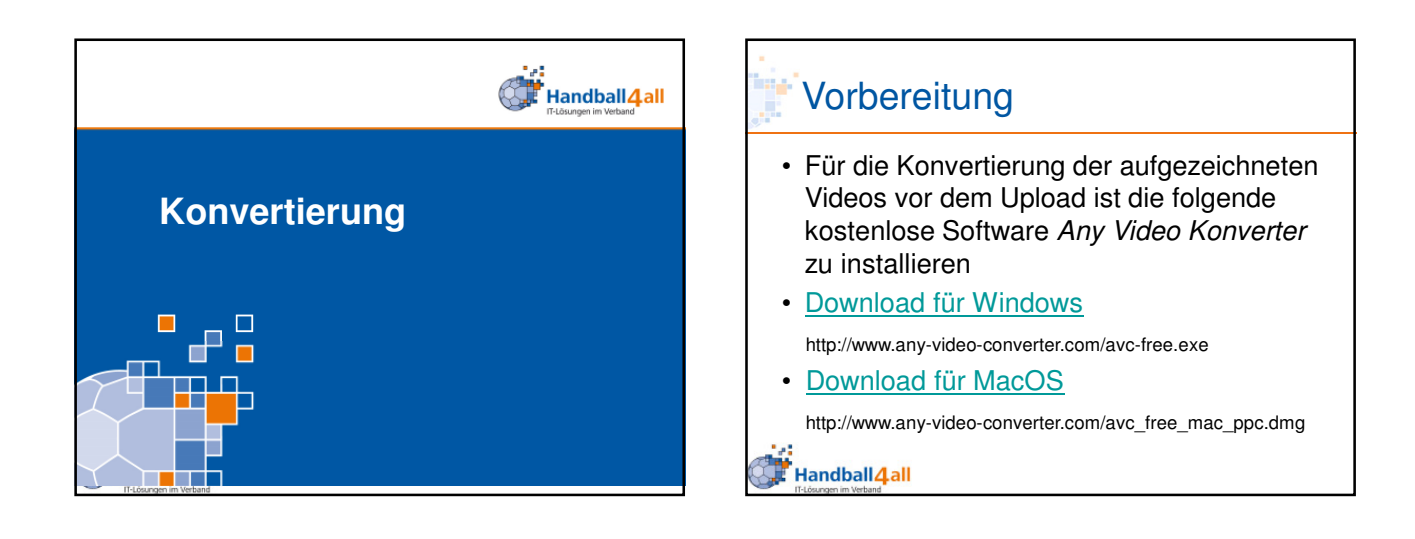

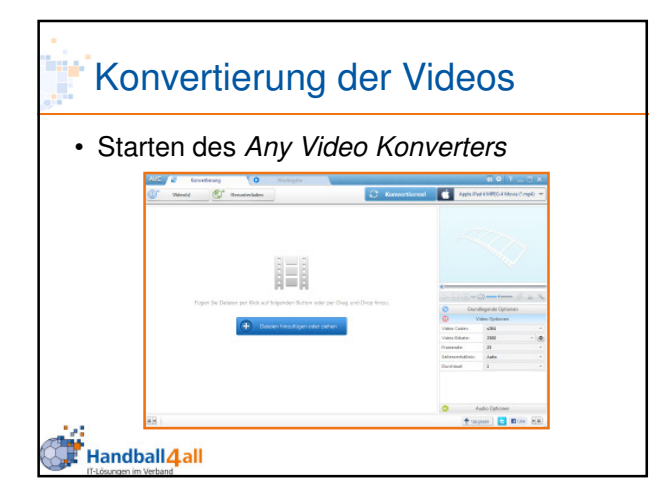

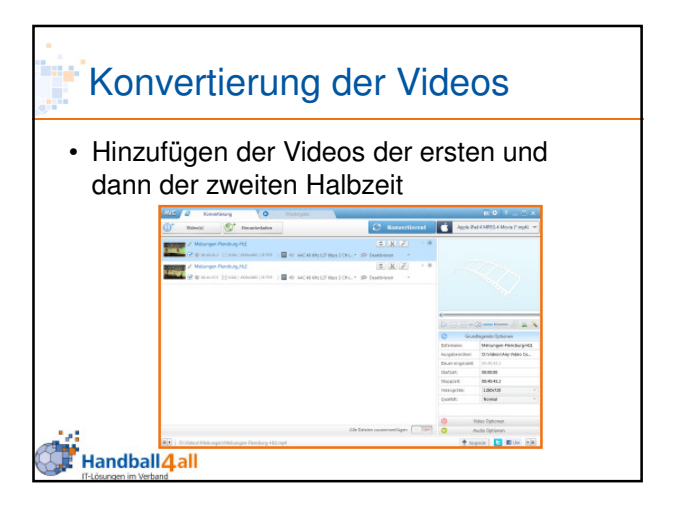

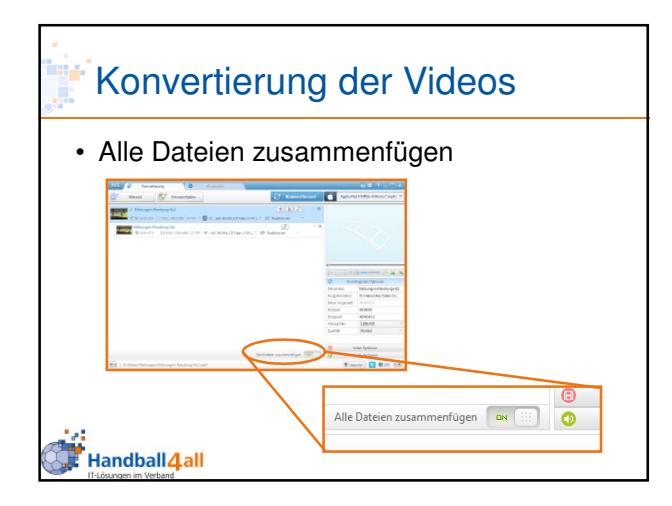

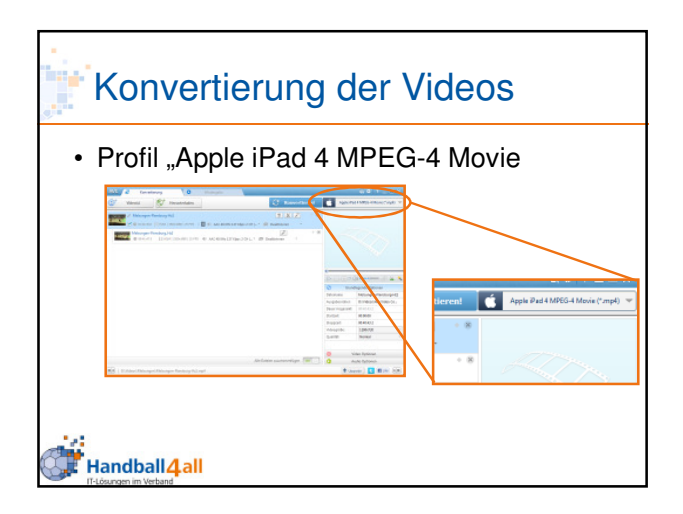

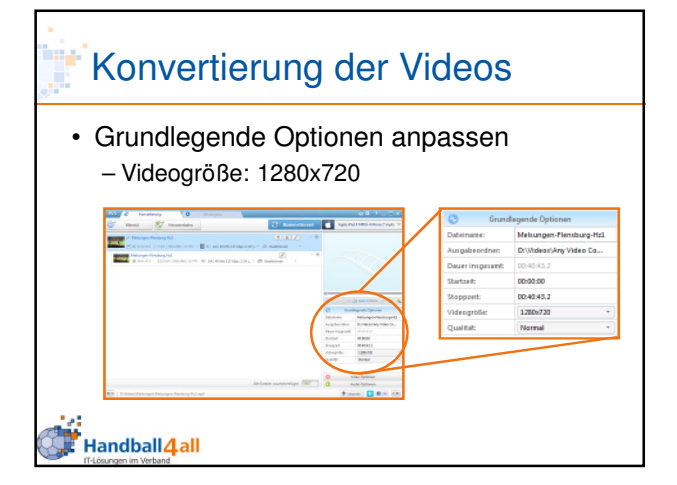

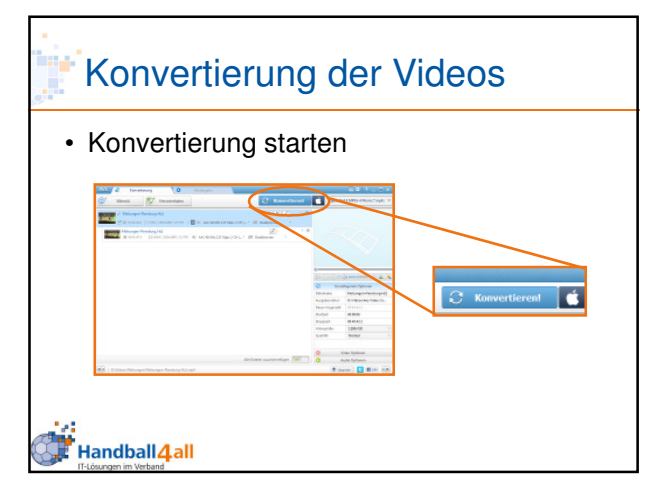

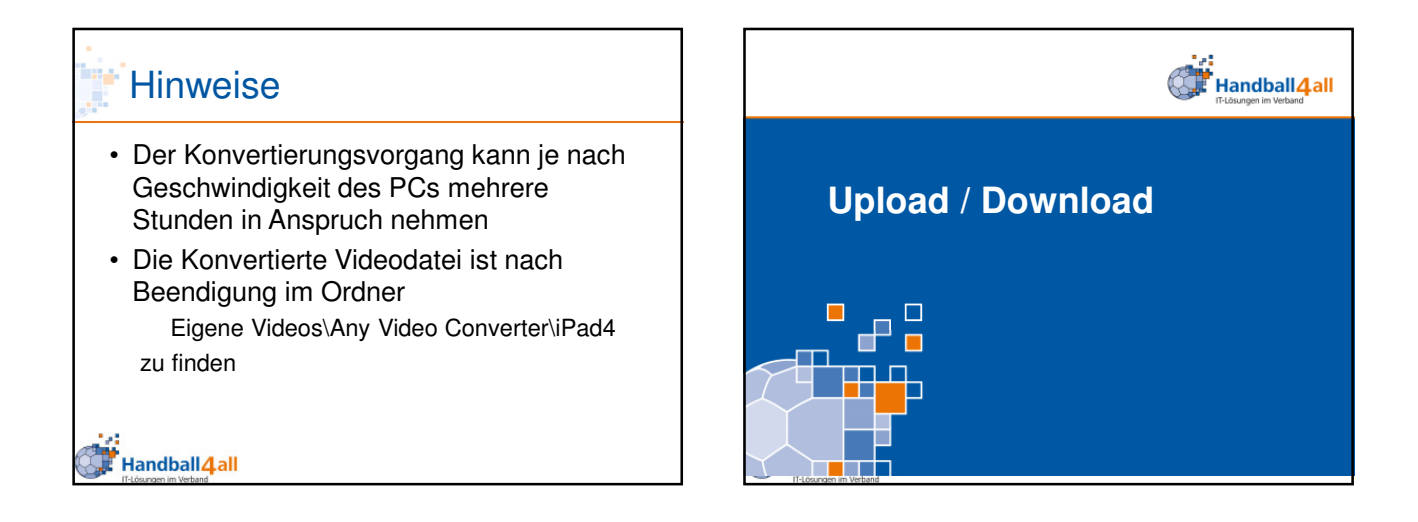

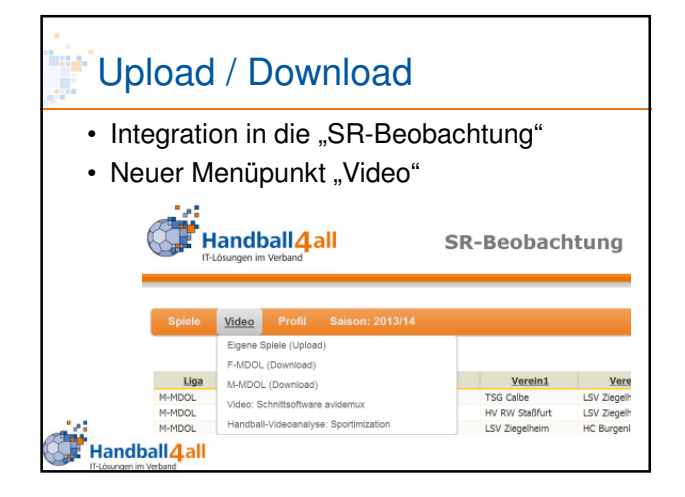

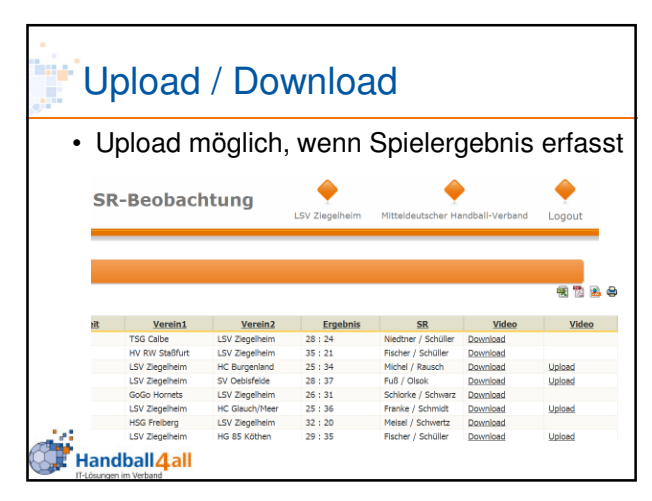

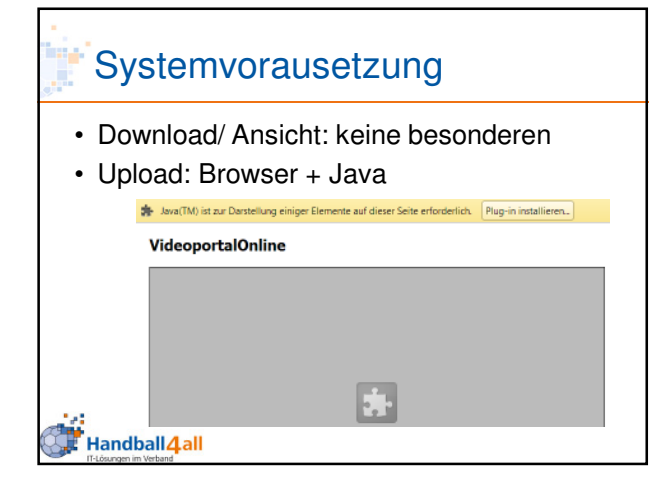

| Hinweise zum Upload                                                                                                    |  |  |  |  |  |  |  |  |  |
|----------------------------------------------------------------------------------------------------|--|--|--|--|--|--|--|--|--|
| <ul> <li>Java ggf. aktivieren / zulassen</li> </ul>                                                                     |  |  |  |  |  |  |  |  |  |
| Aktualisieren Sie die Seite nach der Installation, damit Java(TM) aktiviert wird.                                       |  |  |  |  |  |  |  |  |  |
| * Zum Ausführen von Java(TM) ist Ihre Genehmigung erforderlich. Dieses Mal ausführen Auf dieser Website immer ausführen |  |  |  |  |  |  |  |  |  |
| VideoportalOnline                                                                                                    |  |  |  |  |  |  |  |  |  |
| Handball 4 all                                                                                                    |  |  |  |  |  |  |  |  |  |

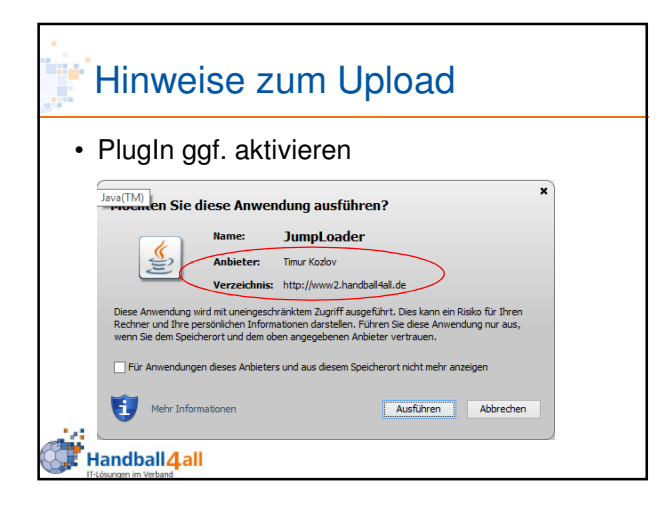

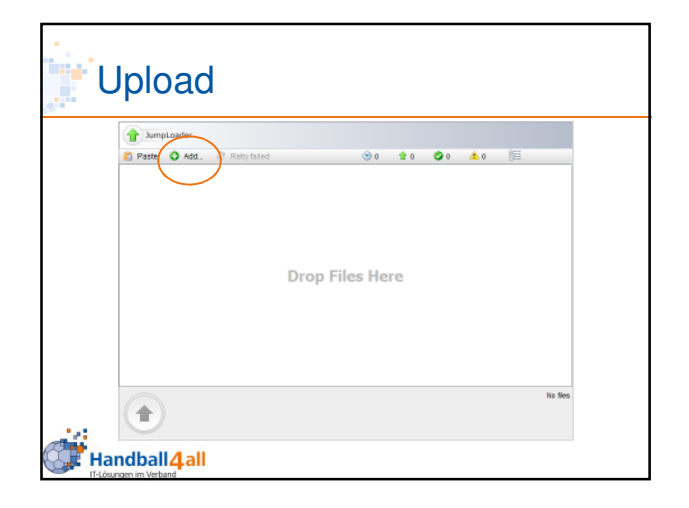

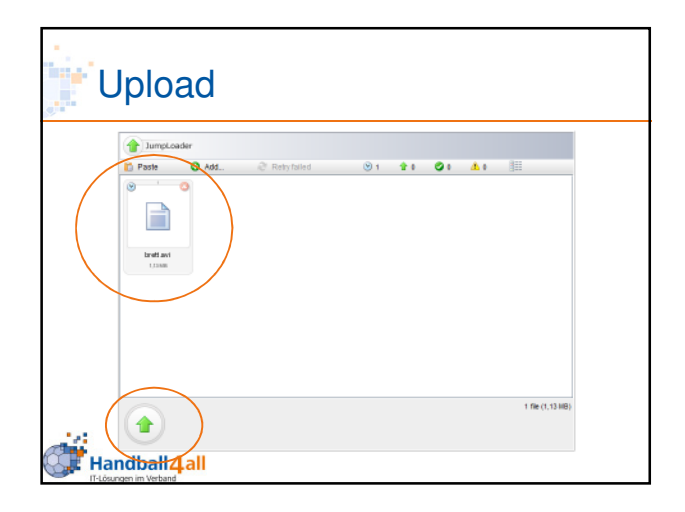

## Upload max. 1 Spiel auf einmal ein Video nur durch einen Benutzer hochladen Formatvorgaben bitte beachten Unterbrochene / Abgebrochene Uploads werden fortgesetzt, wenn die Datei auf dem Rechner nicht geändert wurde

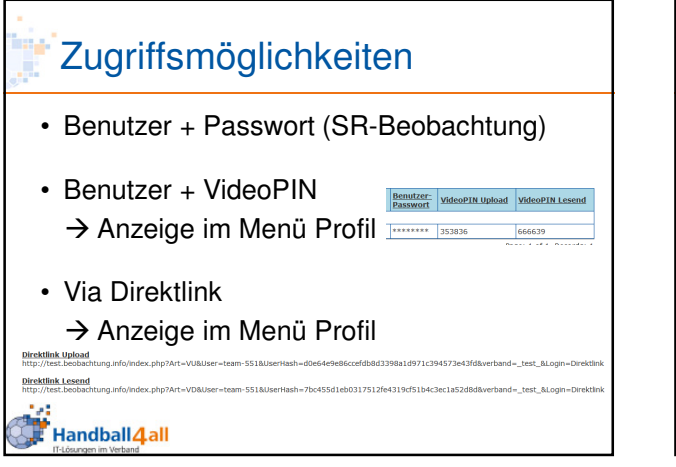

|                                             |                                                                                                  |                                    |               |                                     | B<br>1                                    | Benutze<br>Name                  | er-                      | VideoPIN:<br>>Upload                      | s<br>>Downl                          |
|---------------------------------------------|--------------------------------------------------------------------------------------------------|------------------------------------|---------------|-------------------------------------|-------------------------------------------|----------------------------------|--------------------------|-------------------------------------------|--------------------------------------|
| Sp                                          | iele Profil I                                                                                    | Salson: 2014/11                    | 5             |                                     |                                           |                                  |                          |                                           |                                      |
| Profi                                       | l Vereinsbeobac                                                                                  | hter                               |               |                                     |                                           | +                                |                          | <u> </u>                                  | <u> </u>                             |
|                                             | MannschaftsID                                                                                    | Altersklasse                       | Geschlecht    | Name                                | Email                                     | Benutzer-<br>Name                | enutzer-<br>fasswort     | VideoPIN Upload                           | VideoPIN Lesen                       |
| Clear                                       | Sorted By: Manns                                                                                 | chaftsID asceno                    | ting          |                                     |                                           |                                  |                          |                                           |                                      |
|                                             | 551                                                                                              | Erwachsene                         | männich       | TuS N-Lübbecke                      | webmaster@thv.info                        | team-551                         |                          | 353836                                    | 666635                               |
| Direk<br>Vider<br>http:/<br>Direk<br>http:/ | ktlinks<br>oportal<br>tlink.Upload<br>/test.beobachtung.i<br>tlink.Lesend<br>/test.beobachtung.i | nfo/index.php?/<br>nfo/index.php?/ | krt=VU&User=1 | xam-551&UserHar<br>team-551&UserHar | sh=d0e64e9e86ccefdb<br>sh=7bc455d1eb03175 | 08d3398a1d971d<br>512fe4319cf51b | :394573843<br>4c3ec1a52d | ifd&verband=_test_&<br>8d&verband=_test_& | Login=Direktlink<br>Login=Direktlink |

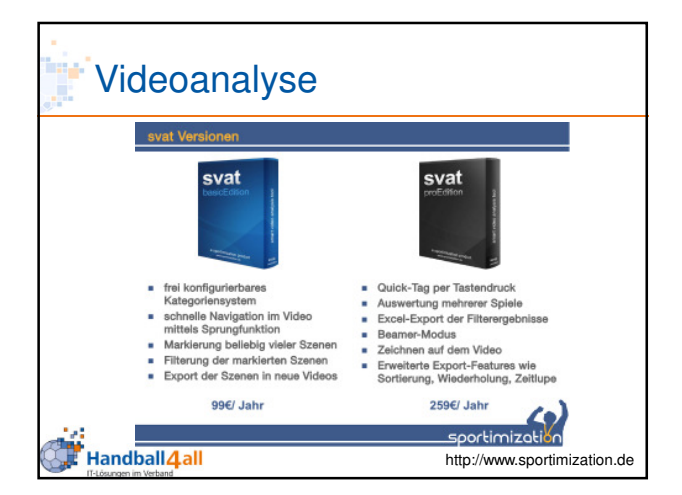